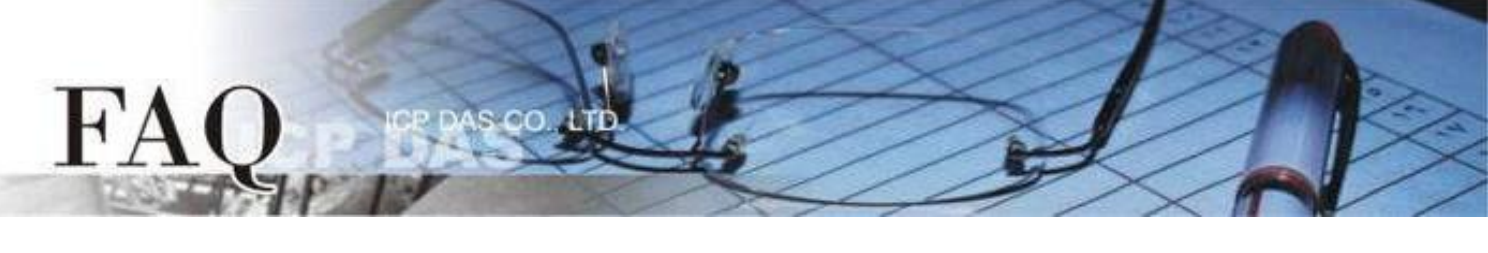

| 分类/Classification | □ tDS    | ⊠ tGW |                 |            | PDS E  | ] tM-752N |
|-------------------|----------|-------|-----------------|------------|--------|-----------|
|                   | □ I/O Ca | rd    | □ VXCCard       | □ VxComm   |        | ] Other   |
| 作者 <b>/Author</b> | Mike Cho | bu    | 日期 <b>/Date</b> | 2020-06-22 | 编号/NO. | FAQ053    |

问题: 如何从单一 Modbus RTU/ASCII Master 设备来存取多个 Modbus TCP

# Slave 设备?

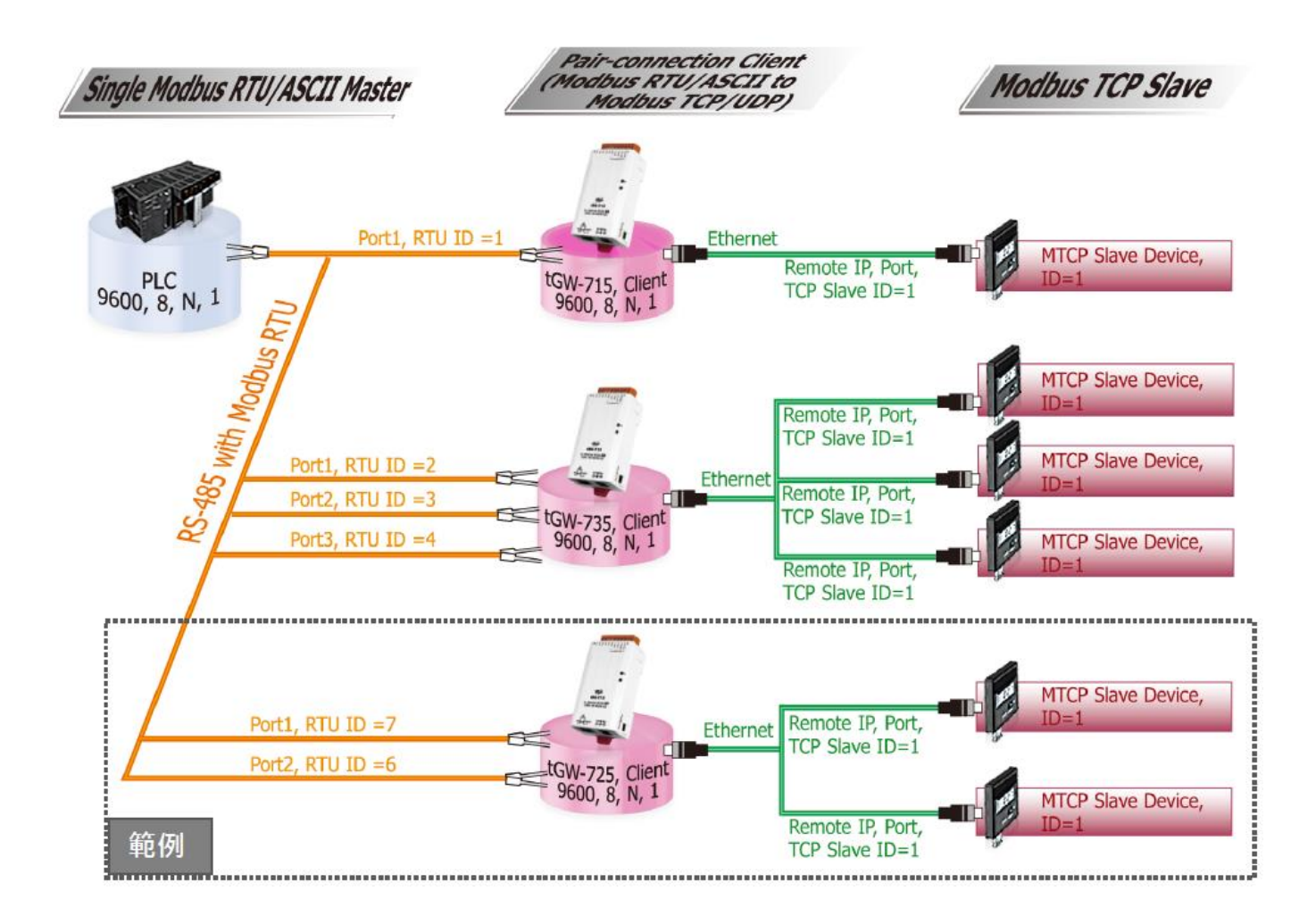

答:

当连接多台 tGW-700 (RS-485) 模块时,可使用模块 COM Port 上的 Virtual ID Range 功能来联机至 限定的 Modbus TCP slave 设备。 详细配置 tGW-725 模块的 Virtual ID Range 及 Virtual ID Offset Mapping 功能,请参考至下列步骤:

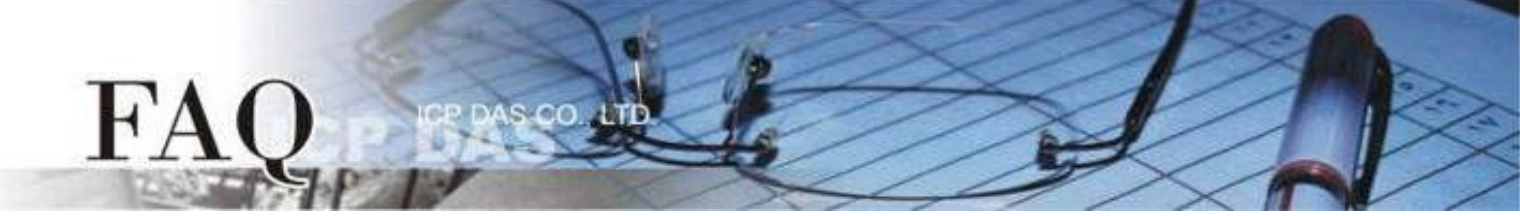

**步骤 1**: 请先确认您的 tGW-700 模块功能及网络联机是正常运作的,详细启动 tGW-700 模块及网络配置设定,请参考至 tGW-700 快速入门指南。

|          | 🥩 eSearch Utility [ v1.2.2, Oct.04, 2019 ] - 🗆 🗙 |                                |                                                     |                                                                |                                                       |                                                                            |
|----------|--------------------------------------------------|--------------------------------|-----------------------------------------------------|----------------------------------------------------------------|-------------------------------------------------------|----------------------------------------------------------------------------|
|          | File Server Tools                                |                                |                                                     |                                                                |                                                       |                                                                            |
|          | Name                                             | Alias                          | IP Address                                          | Sub-net Mask                                                   | Gateway                                               | MAC Address                                                                |
|          | tGW-725i_RevB<br>CL-20B-E<br>ET7H16<br>WP9000    | #1<br>EtherIO<br>N/A<br>WP9000 | 10.0.8.101<br>10.0.8.22<br>10.0.8.222<br>10.0.8.222 | 255.255.255.0<br>255.255.255.0<br>255.255.0.0<br>255.255.255.0 | 10.0.8.254<br>10.0.8.254<br>192.168.0.1<br>10.0.8.254 | 00:0d:e0:80:f7:(<br>00:0d:e0:ff:ff:ff<br>00:0d:e0:65:8b:<br>68:C9:0B:B4:DE |
| 下载快速入门指南 |                                                  |                                |                                                     |                                                                |                                                       |                                                                            |
|          | <                                                |                                |                                                     |                                                                |                                                       | >                                                                          |
|          | Search Serv                                      | er Confi                       | guration (UDP)                                      | Web                                                            | Exit                                                  |                                                                            |
|          | Status                                           |                                |                                                     |                                                                |                                                       | 1                                                                          |

步骤 2: 执行 eSearch Utility, 搜寻 tGW-700 模块, 然后单击模块名称。

步骤 3: 单击 "Web" 按钮来进入 tGW-700 网页服务器 (使用原厂默认密码 "admin" 来登入),或在浏 览器的网址列中输入 tGW-700 的 IP 地址。

步骤 4: 确认 tGW-700 模块 Firmware 版本为 v2.0.1 [Jan. 16, 2020] 或更新版本。

如, Firmware 为旧版本 (版本为 v2.0.1 [Jan. 16, 2020] 之前),请务必更新您的 tGW-700 模块 Firmware 至最新版本,详细 Firmware 更新方式,请参考至 tGW-700 Firmware Update 说明文件。

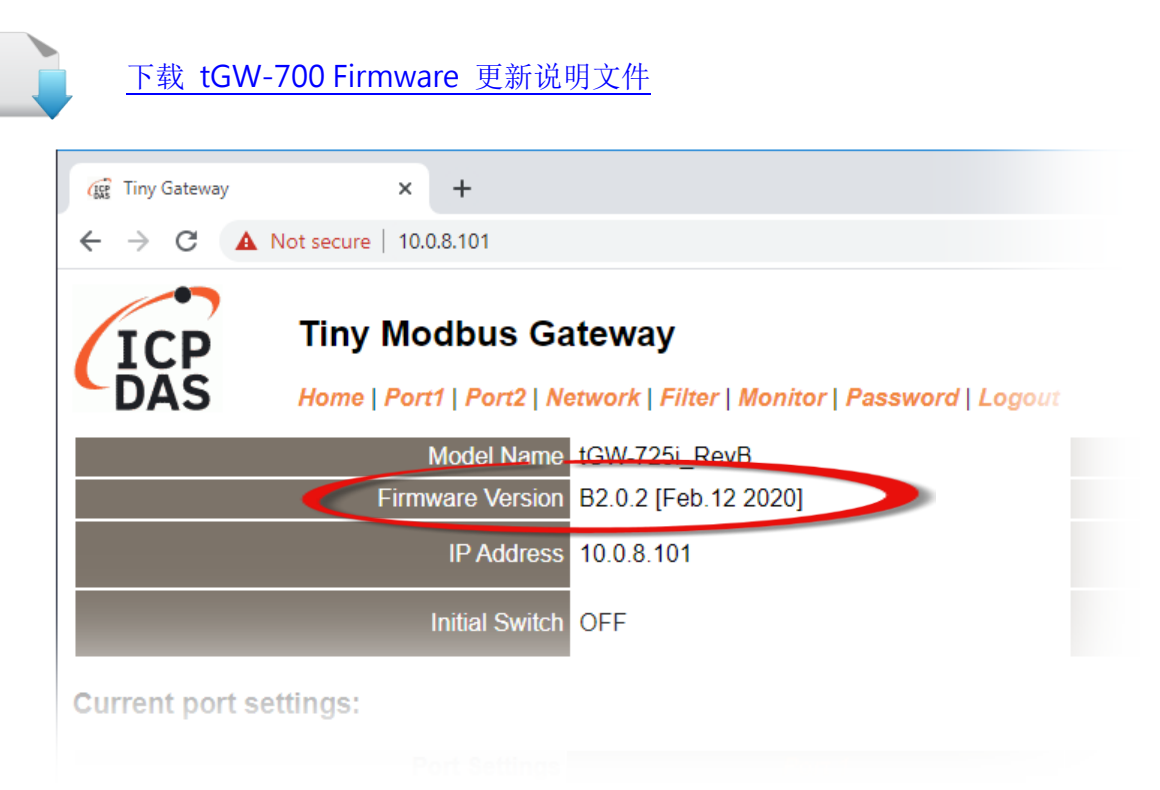

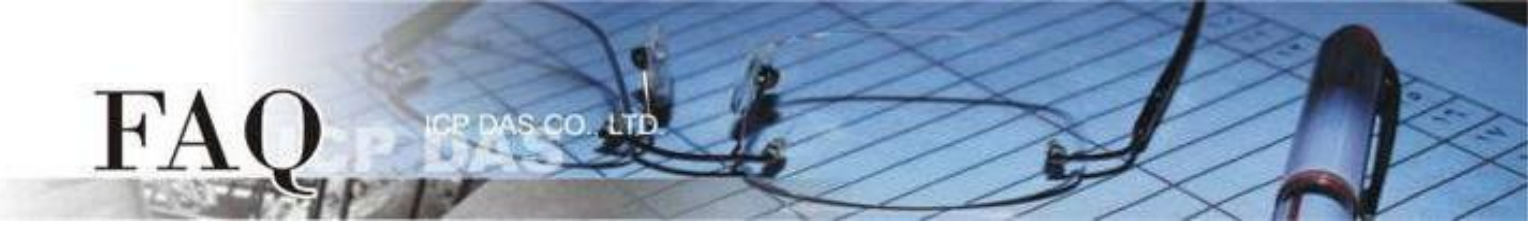

步骤 5: 单击 "Port1" 标签来进入 Port1 Settings 设定页面。

步骤 6: 选择适当的 Baud Rate 值、Data Format 值及 Modbus Protocol。

设定范例如下: Baud Rate (bps) "9600"、Data Size (bits) "8"、Parity "None"、Stop Bits (bits) "1"及 Modbus Protocol "Modbus RTU"。

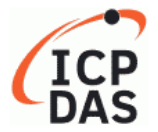

### Tiny Modbus Gateway

Home | Port1 | Port2 | Network | Filter | Monitor | Password | Logout

#### Port 1 Settings

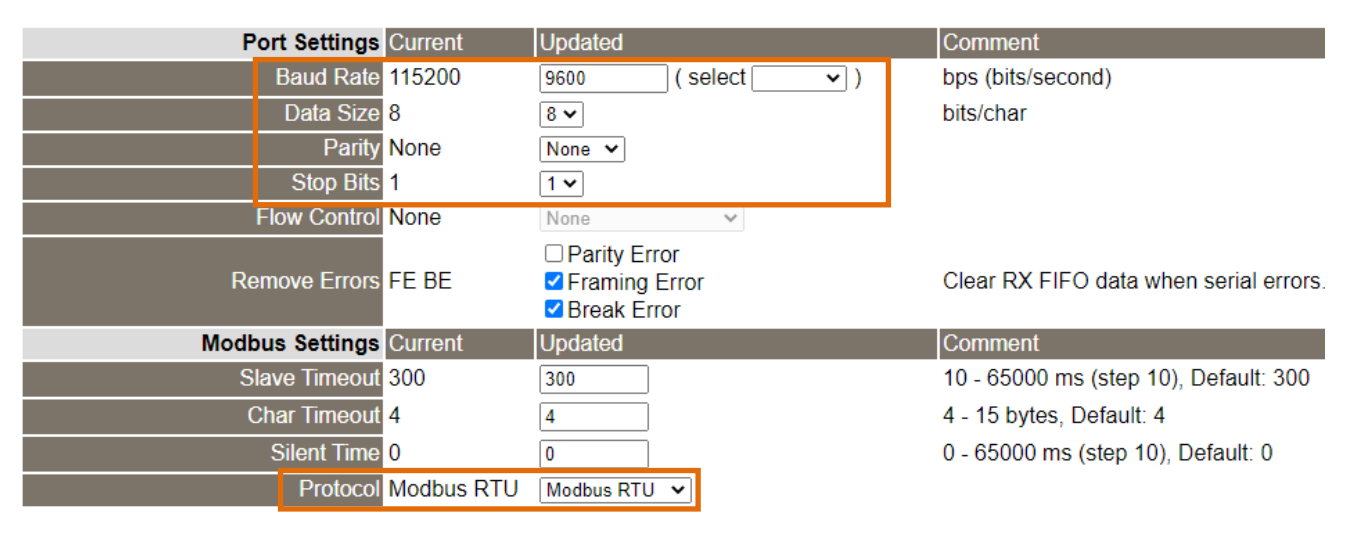

**步骤 7:** 在 Port1 的 Modbus Settings 区块设定 Virtual ID Range 以及 Virtual ID Offset。 设定范例如下: Virtual ID Range "7 to 7"、Virtual ID Offset "-6"。(RTU ID = 7, TCP Slave ID = 7 - 6 = 1)

| Modbus Settings Cu   | urrent    | Updated      | Comment                                                                                                    |
|----------------------|-----------|--------------|----------------------------------------------------------------------------------------------------|
| Slave Timeout 30     | 00        | 300          | 10 - 65000 ms (step 10), Default: 300                                                                                                    |
| Char Timeout 4       |           | 4            | 4 - 15 bytes, Default: 4                                                                                                    |
| Silent Time 0        |           | 0            | 0 - 65000 ms (step 10), Default: 0                                                                                                    |
| Protocol Mo          | odbus RTU | Modbus RTU 🗸 |                                                                                                    |
| Virtual ID Range 1 - | - 247     | 7 to 7       | Range: 1 to 247.<br>Note: Gateway skips the Modbus messages if its ID is NOT in the specified range.                                                                                               |
| Virtual ID Offset 0  |           | -6           | Offset: -246 to 246, No change=0. For example:<br>Virtual ID = 1 to 10, offset = 10, then physical Slave ID = 11 to 20.<br>Virtual ID = 31 to 40, offset = -10, then physical Slave ID = 21 to 30. |

步骤 8: 在 Port1 的 Pair-connection settings 区块填入 Slave 设备信息,相关字段设定请参考至下表:

| 字段                          | Application<br>Mode | Network<br>Protocol                    | Remote<br>Server IP | Remote<br>TCP Port |  |
|-----------------------------|---------------------|----------------------------------------|---------------------|--------------------|--|
| Pair-connection<br>Settings |                     | ТСР                                    | 10.0.8.28           | 502                |  |
|                             | Client              | Modbus TCP Slave 设备的                   |                     |                    |  |
|                             |                     | Modbus Protocol、 IP address、 TCP port。 |                     |                    |  |

@ 2020 ICP DAS Co., LTD. All Rights Reserved.

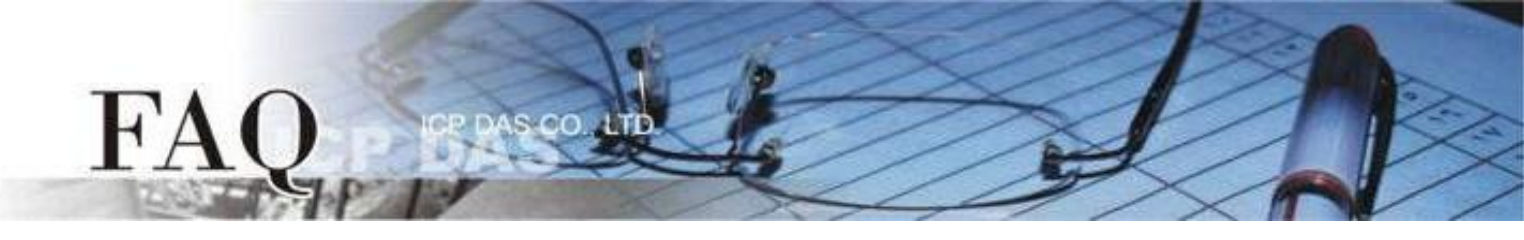

## 步骤 9: 单击 "Submit" 按钮来完成设定。

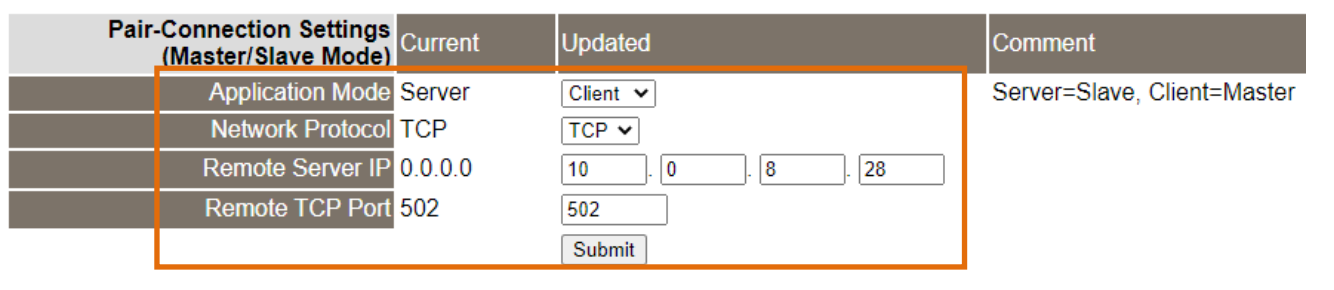

## 步骤 10: 单击 "Home" 标签来确认 Port1 的 Pair-connection 设定是否正确。

#### Current port settings:

| Port Settings                                   | Port 1     | Port 2         |
|-------------------------------------------------|------------|----------------|
| Baud Rate (bps)                                 | 9600,8N1   | 115200,8N1     |
| Flow Control                                    | None       | None           |
| Protocol                                        | RTU        | RTU            |
| Slave Timeout (ms)                              | 300        | 300            |
| Char Timeout (bytes)                            | 4          | 4              |
| Silent Time (ms)                                | 0          | 0              |
| Read Cache (ms)                                 | 980        | 980            |
| Connection Idle (Seconds)                       | 180        | 180            |
| Local TCP Port                                  | 502        | 503            |
| Virtual ID Range                                | 7-7        | 1-247          |
| Virtual ID Offset                               | -6         | 0              |
| Pair-Connection Settings<br>(Master/Slave Mode) | Port 1     | Port 2         |
| Application Mode                                | TCP Client | TCP/UDP Server |
| Remote Server IP                                | 10.0.8.28  | -              |
| Remote TCP Port                                 | 502        | -              |

步骤 11: 单击 "Port2" 标签来进入 Port2 Settings 设定页面。

步骤 12: 选择适当的 Baud Rate 值、Data Format 值及 Modbus Protocol。

设定范例如下: Baud Rate (bps) "9600"、Data Size (bits) "8"、Parity "None"、Stop Bits (bits) "1"及 Modbus Protocol "Modbus RTU"。 ※步骤 11-12 可参考至步骤 5-6。

**步骤 13:** 在 Port2 的 Modbus Settings 区块设定 Virtual ID Range 以及 Virtual ID Offset。 设定范例如下: Virtual ID Range "6 to 6"、Virtual ID Offset "-5"。(RTU ID = 6, TCP Slave ID = 6 - 5 = 1)

| Modbus Settings Curr        | rent Updated          | Comment                                                                                                    |
|-----------------------------|-----------------------|----------------------------------------------------------------------------------------------------|
| Slave Timeout 300           | 300                   | 10 - 65000 ms (step 10), Default: 300                                                                                                    |
| Char Timeout <mark>4</mark> | 4                     | 4 - 15 bytes, Default: 4                                                                                                    |
| Silent Time 0               | 0                     | 0 - 65000 ms (step 10), Default: 0                                                                                                    |
| Protocol Mod                | dbus RTU Modbus RTU 🗸 |                                                                                                    |
| Virtual ID Range 1 - 2      | 247 6 to 6            | Range: 1 to 247.<br>Note: Gateway skips the Modbus messages if its ID is NOT in the specified range.                                                                                               |
| Virtual ID Offset 0         | -5                    | Offset: -246 to 246, No change=0. For example:<br>Virtual ID = 1 to 10, offset = 10, then physical Slave ID = 11 to 20.<br>Virtual ID = 31 to 40, offset = -10, then physical Slave ID = 21 to 30. |

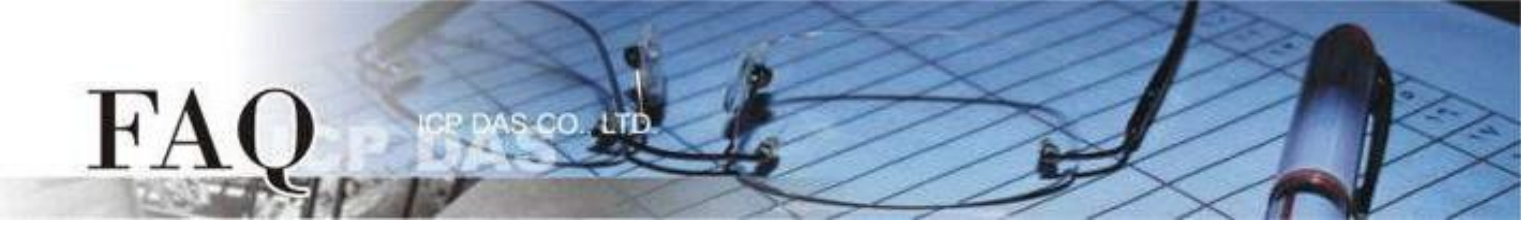

步骤 14: 在 Port2 的 Pair-connection settings 区块填入 Slave 设备信息,相关字段设定请参考至下表:

| 字段                          | Application<br>Mode | Network<br>Protocol                    | Remote<br>Server IP | Remote<br>TCP Port |  |
|-----------------------------|---------------------|----------------------------------------|---------------------|--------------------|--|
| Pair-connection<br>Settings |                     | ТСР                                    | 10.0.8.33           | 502                |  |
|                             | Client              | Modbus TCP Slave 设备的                   |                     |                    |  |
|                             |                     | Modbus Protocol、 IP address、 TCP port。 |                     |                    |  |

# **步骤 15:** 单击 "Submit" 按钮来完成设定。

| Pair-Co<br>(N | onnection Settings<br>//aster/Slave Mode) | Current | Updated         | Comment                     |
|---------------|-------------------------------------------|---------|-----------------|-----------------------------|
|               | Application Mode                          | Server  | Client 🗸        | Server=Slave, Client=Master |
|               | Network Protocol                          | TCP     | TCP 🗸           |                             |
|               | Remote Server IP                          | 0.0.0.0 | 10 . 0 . 8 . 33 |                             |
|               | Remote TCP Port                           | 503     | 502             |                             |
|               |                                           |         | Submit          |                             |

步骤 16: 单击 "Home" 标签来确认 Port2 的 Pair-connection 设定是否正确。

### Current port settings:

| Port Settings                                   | Port 1     | Port 2     |
|-------------------------------------------------|------------|------------|
| Baud Rate (bps)                                 | 9600,8N1   | 9600,8N1   |
| Flow Control                                    | None       | None       |
| Protocol                                        | RTU        | RTU        |
| Slave Timeout (ms)                              | 300        | 300        |
| Char Timeout (bytes)                            | 4          | 4          |
| Silent Time (ms)                                | 0          | 0          |
| Read Cache (ms)                                 | 980        | 980        |
| Connection Idle (Seconds)                       | 180        | 180        |
| Local TCP Port                                  | 502        | 503        |
| Virtual ID Range                                | 7-7        | 6-6        |
| Virtual ID Offset                               | -6         | -5         |
| Pair-Connection Settings<br>(Master/Slave Mode) | Port 1     | Port 2     |
| Application Mode                                | TCP Client | TCP Client |
| Remote Server IP                                | 10.0.8.28  | 10.0.8.33  |
| Remote TCP Port                                 | 502        | 502        |

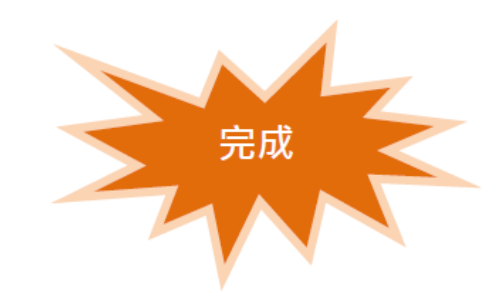